### https://www.halvorsen.blog

# Installing Python Packages on Raspberry Pi

Hans-Petter Halvorsen

## Installing Python Packages

- Python is installed by default as a "system-wide" installation as part of the Raspberry Pi OS
- By default, in the latest version of Raspberry Pi OS you cannot install Python packages in the global Python ("system-wide" installation) environment on the Raspberry Pi OS.
- This is due to security reasons and the fact that you can destroy this environment by installing new packages which can cause other programs on Raspberry Pi OS to no longer work.
- You have then several options when installing Python packages on Raspberry Pi which will be presented here.

### Install Packages using Thonny

| File Edit View Run        | Tools Help<br>Manage packages<br>Open cyctem chall<br>Open Thonny program folder<br>Open Thonny data folder<br>Options | Thonny - «untitled» @ 1:1 | File       | Edit View Run      | Tools Help                                                                                                    | Thonny - <untitled> @ 1:1</untitled>                                                                                                    |                                                                                   | ~ ^ X |
|---------------------------|----------------------------------------------------------------------------------------------------|---------------------------|------------|--------------------|----------------------------------------------------------------------------------------------------|----------------------------------------------------------------------------------------------------|-----------------------------------------------------------------------------------|-------|
|                           |                                                                                                    |                           |            | ntitled> x         |                                                                                                    | Manage packages for /bin/python3                                                                                                    |                                                                                   |       |
| Shell X<br>Python 3.11.2, | 32-bit (/bin/python3)                                                                                                  |                           | Local Pyth |                    | paho-mqtt  INSTALL> arandr asgiref astroid astroid asttokens av babel beautifulsoup4 blinker certifi chardet chardet charset-normalizer click colorzma colorzero | paho-mqtt<br>Latest stable version: 2.1.0<br>Summary: MQTT version 5.0/3.1.1 client class<br>Author: Could not find the package info from PyPI. Error coc<br>".Ilocalcpythonpipdialog.!frame.lpanedwindow.!frame2.!text<br>index chars ?tagList chars tagList?1 | Search on PyPI<br>de: wrong # args: should be<br>tframe.!enhancedtext_orig insert |       |
|                           | The lis dis                                                                                                    | Install button<br>sabled  | She<br>Py  | 배보<br>thon 3.11.2, | cryptography<br>cupshelpers<br>dbus-python<br>dill<br>distro<br>docutils<br>flask                                                                                | Install                                                                                                    | Close                                                                             |       |

I am using VNC Viewer from RealVNC to remotely connect to the Raspberry Pi from my PC

### **Install Packages using Terminal**

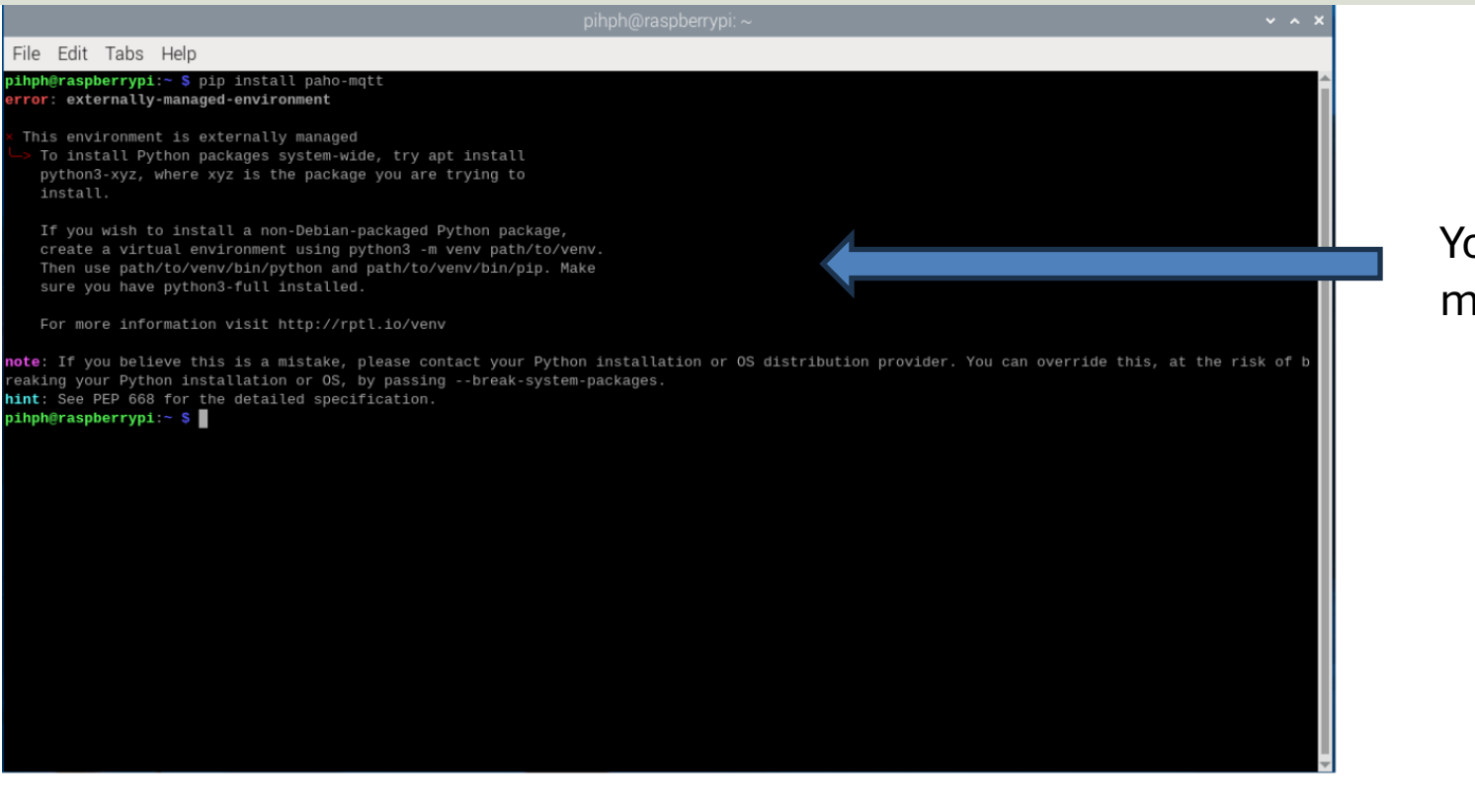

You get this error message

### Installing Python Packages

- Alt 1. You can run "sudo apt-get install python3packagename" from the Terminal in Raspberry Pi OS to still install packages "system-wide".
- Alt 2. You can create a new virtual Python environment on the Raspberry Pi.
  - This is the recommended alternative as you do not destroy other programs or the system-wide Python environment.
  - This can be done in several ways, but the easiest way is to do it from the graphical environment in Thonny, alternatively from the Terminal.
- Alt 3. You can switch off the default setting which allows you to install Python packages "system-wide" in the usual way using pip/Terminal or from Thonny. Not recommended.

### Alt 1 - Terminal

#### Run "sudo apt-get install python3-packagename" in the Terminal

| pihph@raspberrypi: ~                                                                                                    | ~ ^ X                    |
|----------------------------------------------------------------------------------------------------|--------------------------|
| File Edit Tabs Help                                                                                                    |                          |
| error: externally-managed-environment                                                                                                    |                          |
| This environment is externally managed<br>To install Python packages system-wide, try apt install<br>python3-xyz, where xyz is the package you are trying to<br>install.                                                                                |                          |
| If you wish to install a non-Debian-packaged Python package,<br>create a virtual environment using python3 -m venv path/to/venv.<br>Then use path/to/venv/bin/python and path/to/venv/bin/pip. Make<br>sure you have python3-full installed.            |                          |
| For more information visit http://rptl.io/venv                                                                                                    |                          |
| note: If you believe this is a mistake, please contact your Python installation or OS distribution provider. You can override reaking your Python installation or OS, by passingbreak-system-packages. htt: See PEP 668 for the detailed specification. | e this, at the risk of b |
| <pre>pihph@raspberrypi:~ \$ sudo apt-get install python3-paho-mqtt Reading package lists Done Building dependency tree Done</pre>                                                                                                    |                          |
| Reading state information Done<br>The following packages were automatically installed and are no longer required:<br>chromium-browser chromium-browser-l10n                                                                                             |                          |
| Use 'sudo apt autoremove' to remove them.<br>The following NEW packages will be installed:<br>python3-paho-mgtt                                                                                                    |                          |
| 0 upgraded, 1 newly installed, 0 to remove and 0 not upgraded.<br>Need to get 56.1 kB of archives.<br>After this operation 202 kB of additional disk space will be used                                                                                 |                          |
| Get: http://mirors.dotsrc.org/raspbian/raspbian bookworm/main armhf python3-paho-mqtt all 1.6.1-1 [56.1 kB]<br>Fetched 56.1 kB in 1s (61.1 kB/s)                                                                                                    |                          |
| Selecting previously unselected package python3-paho-mqtt.<br>(Reading database 163288 files and directories currently installed.)<br>Preparing to unpack/python3-paho-matt 1.6.1-1 all.deb                                                             |                          |
| Unpacking python3-paho-mqtt (1.6.1-1)                                                                                                    |                          |
| pihph@raspberrypi:~ \$                                                                                                    |                          |

### Alt 2 – Virtual Environment

- A Python Virtual Environment is an isolated space where you can work on your Python projects, separately from your system-installed Python.
- You can set up your own libraries and dependencies without affecting the system Python.
- Why do we need a Virtual Environment?
  - Imagine a scenario where you are working on 2 different projects that need 2 different version of a specific Python package)
  - In such situations, we need to create a virtual environment in Python that can maintain the dependencies of both projects.
- We can, e.g., use the "venv" command in the Terminal to create a virtual environment in Python, or we can use Thonny.

### Alt 2 - Thonny

#### Create a Virtual Python Environment using Thonny

| Thonny - <untitled> @ 1 : 1</untitled> |                                                                                     |                             | ıny - <untitled> @ 1:1</untitled> |                                                                                                    |      |  |  |
|----------------------------------------|-------------------------------------------------------------------------------------|-----------------------------|-----------------------------------|----------------------------------------------------------------------------------------------------|------|--|--|
| File Edit Viev                         | Run Tools Help<br>Configure interpreter                                             |                             |                                   | I honny options                                                                                                    | ^    |  |  |
| <untitled> X</untitled>                | Run current script<br>Debug current script (nicer)<br>Debug current script (faster) | F5<br>Ctrl+F5<br>Shift+F5   |                                   | General       interpreter       Editor       Theme & Font       Run & Debug       Terminal       Shell       Assistant         Which kind of interpreter should Thonny use for running your code?       Local Python 3 |      |  |  |
|                                        | Visualize current script at Python Tutor<br>Debug current script (birdseye)         | Ctrl+Shift+B                |                                   | Details                                                                                                    |      |  |  |
|                                        | Step over<br>Step into                                                              | F6<br>F7                    | Current Python                    | Python executable                                                                                                    | _    |  |  |
|                                        | Step out<br>Resume<br>Run to cursor<br>Step back                                    | F8<br>Ctrl+F8<br>Ctrl+B     | Environment                       | /bin/python3     /bin/python3     NB! Thonny only supports Python 3.8 and later                                                                                                    |      |  |  |
|                                        | Run current script in terminal                                                      | Ctrl+T                      |                                   | You can activate an existing virtual environment also via the right-click                                                                                                    |      |  |  |
|                                        | Dock user windows<br>Pygame Zero mode                                               |                             |                                   | context menu in the file navagation when selecting a virtual environment folder,<br>or the 'pyveng.cfg' file inside.                                                                                                   |      |  |  |
|                                        | Stop/Restart backend<br>Interrupt execution<br>Send EOF / Soft reboot               | Ctrl+F2<br>Ctrl+C<br>Ctrl+D |                                   |                                                                                                    |      |  |  |
| Shell 🗙                                | Disconnect                                                                          |                             |                                   |                                                                                                    |      |  |  |
| Python 3.13                            | 1.2, 32-bit (/bin/python3)                                                          |                             |                                   |                                                                                                    |      |  |  |
| >>>                                    |                                                                                     |                             |                                   | New virtual environmer                                                                                                    | nt   |  |  |
|                                        |                                                                                     |                             |                                   |                                                                                                    | ncel |  |  |

### Alt 2 - Thonny

|                                  | Thonny - <untitled> @ 1:1</untitled>                                                                                                    | ~ ^ X                     |                                                         | ×                                                                                                    |                   |
|----------------------------------|----------------------------------------------------------------------------------------------------|---------------------------|---------------------------------------------------------|----------------------------------------------------------------------------------------------------|-------------------|
| File Edit View Run Tools Hel     | p                                                                                                    |                           |                                                         |                                                                                                    |                   |
|                                  | Thonny options                                                                                                    | ~ ^ X                     |                                                         |                                                                                                    |                   |
| 1                                | General Interpreter Editor Theme & Font Run & Debug Terminal Shell /                                                                                                    | Assistant                 | Fools Help                                              | Thonny - <untitled> @ 1:1</untitled>                                                                                                    | ~ ^ X             |
|                                  | Local Python 3<br>Details                                                                                                    |                           |                                                         | 0 =                                                                                                    |                   |
|                                  | Python executable                                                                                                    | <untitled> X</untitled>   |                                                         |                                                                                                    |                   |
|                                  | NB! Thome/pinph/Documents/Development/bin/pythons<br>NB! Thonny only supports Python 3.8 and later<br>You can activate an existing virtual environment also via the right-click<br>context menu in the file navagation when selecting a virtual environment fol<br>or the 'pyveng.cfg' file inside. | ( <sup>-</sup>            | pymongo<br><install><br/>pip<br/>resurted for</install> | age packages for /home/pihph/Documents/Development/bin/python3 • • • •<br>Search on PyPI<br>pymongo                                                                                                    | ×                 |
| Shell X<br>Python 3.11.2, 32-bit | <u>New virtua</u><br>Of                                                                                                    | Shell X<br>Python 3.11.2. | setuptoois                                              | Latest stable version: 4.10.1<br>Summary: Python driver for MongoDB <http: www.mongodb.org=""><br/>Author: The MongoDB Python Team<br/>License: Apache License Version 2.0, January 2004 http://www.apache.org/licenses/<br/>TERMS AND CONDITIONS FOR USE, REPRODUCTION, AND DISTRIBUTION 1. Definitions.<br/>"License" shall mean the terms and conditions for use, reproduction, and distribution as<br/>defined by Sections 1 through 9 of this document. "Licensor" shall mean the copyright<br/>owner or entity authorized by the copyright owner that is granting the License. "Legal<br/>Entity" shall mean the usino of the acting entity and all other entities that control, are<br/>controlled by, or are under common control with that entity. For the purposes of this<br/>definition, "control" means (i) the power, direct or indirect, to cause the direction or<br/>management of such entity, whether by contract or otherwise, or (ii) beneficial ownership of fifty<br/>percent (50%) or more of the outstanding shares, or (iii) beneficial ownership of such<br/>entity. "You" (or "Your") shall mean an individual or Legal Entity exercising permissions<br/>granted by this License. "Source" form shall mean the preferred form for making<br/>modifications, including but not limited to software source code, documentation source,<br/>and configuration files. "Object" from shall mean any form resulting form mechanical</http:> |                   |
|                                  | Now you can                                                                                                    | >>>                       |                                                         | object code, generated documentation, and conversions to other media types. "Work"                                                                                                    |                   |
| l                                | install Python                                                                                                    |                           |                                                         | Install Close                                                                                                    |                   |
|                                  | Packages                                                                                                    |                           |                                                         | Local Python 3 • /home/pihph/Documents/Develo                                                                                                    | pment/bin/python3 |

### Alt 2 - Terminal

Run the following in the Terminal:

- Step 1: Create Virtual Environment: python –m venv yourvenvname
- Step 2: Activate the Virtual Envionment: source yourvenvname/bin/activate
- Step3: Install Python Packages: pip install package

It will also be available from Thonny afterwards:

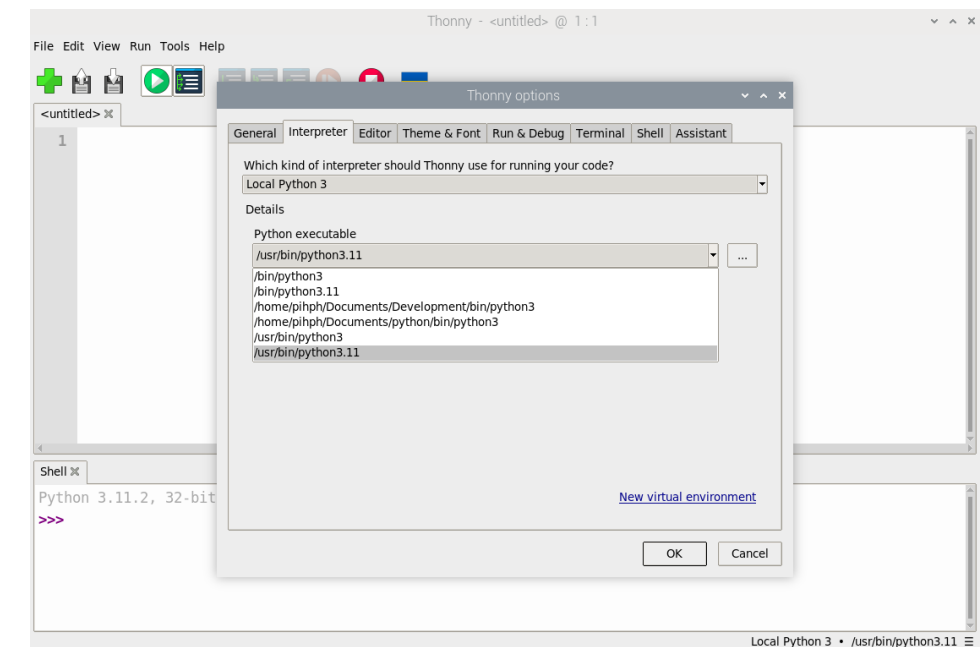

### Hans-Petter Halvorsen

**University of South-Eastern Norway** 

www.usn.no

E-mail: <u>hans.p.halvorsen@usn.no</u> Web: <u>https://www.halvorsen.blog</u>

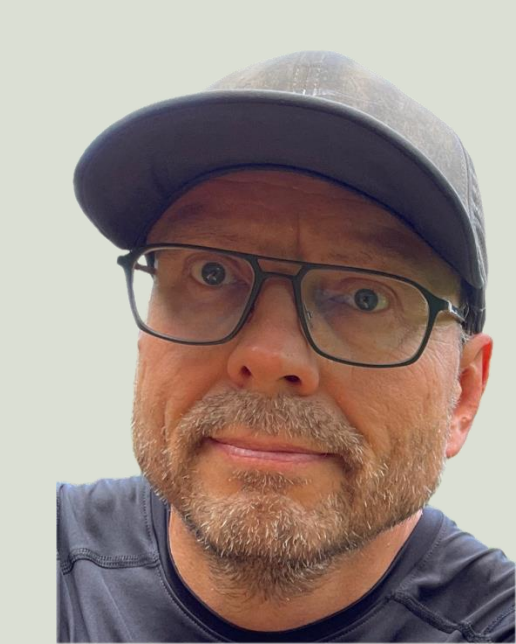